## **OpenScape Business**

# plusnet

How to: Konfiguration Plusnet IPfonie Extended Connect

## Inhaltsverzeichnis

| Migration QSC -> Plusnet                           | 3  |
|----------------------------------------------------|----|
| Bestandskunden mit konfiguriertem QSC Profil       | 3  |
| Neuinstallation eines Plusnet SIP trunk            | 4  |
| Konfigurationsdaten                                | 4  |
| Einrichtung Wizard                                 | 7  |
| Internet Telefonie                                 | 7  |
| Sonderrufnummern                                   | 11 |
| Konfiguration der Durchwahlnummern                 | 12 |
| Ergänzende Hinweise und Einschränkungen            | 13 |
| Anzeige der A-Rufnummer bei umgeleiteten Anrufen   | 13 |
| Verwendung von "anschlussfremden Nummern" als CLIP | 13 |
| Codec Parameter                                    | 14 |

## **Table of History**

| Datum      | Version | Änderungen                                           |
|------------|---------|------------------------------------------------------|
| 04.07.2019 | 1.0     | Ersterstellung auf Basis V2R7 und Review mit Plusnet |
| 01.08.2019 | 1.1     | Änderungen nach Review durch Plusnet                 |
| 12.05.2021 | 1.2     | Hinweis zu T.38-Fax                                  |
| 10.09.2024 | 1.3     | redaktionelle Änderungen                             |
|            |         |                                                      |

**Hinweis**: Die Basis für dieses Dokument ist die zum Zeitpunkt der Zertifizierung aktuelle OpenScape Business. Da die OpenScape Business ständig weiterentwickelt wird, können sich künftig Eingabemasken und Oberflächen als auch die Anforderungen ändern. Die hier beschriebenen Einstellungen und Eingaben gelten dann sinngemäß.

## **Migration QSC -> Plusnet**

Plusnet hat folgende Information an seine Kunden verteilt:

Die QSC AG hat in 2018 ihr Telekommunikationsgeschäft in eine 100-prozentige Tochterfirma, die Plusnet GmbH, ausgegliedert.

Dies hat neben organisatorischen auch rechtliche Auswirkungen. Plusnet muss daher die Rechte an den Domainnamen mit "QSC" bis Ende 2019 abgeben.

Da auch bei den SIP-Trunks und SIP-Einzel-Accounts für die SIP-Server (SIP-Registrare) die Domainnamen QSC enthalten, wie z. B. sip.qsc.de, müssen diese entsprechend angepasst werden.

Dies geschieht im Rahmen einer längeren Übergangsperiode möglichst einfach und einheitlich für unsere Kunden und Partner: **aus "qsc" wird "ipfonie"** (z.B. wird aus sipconnect.**qsc**.de dann sipconnect.**ipfonie**.de).

In OpenScape Business werden ab V2R7 die entsprechenden Plusnet Profile

- Plusnet IPfonie Extended
- Plusnet IPfonie Extended Connect

implementiert und in den vorhandenen QSC Profilen die notwendigen Namensanpassungen vorgenommen

#### Bestandskunden mit konfiguriertem QSC Profil

Bestandskunden haben eine Anlagenkonfiguration basierend auf dem mit *QSC IPfonie extended* oder *QSC IPfonie extended connect* bezeichneten Profil. Diese Profile werden durch das SW Update auf die V2R7 nicht automatisch angepasst.

Damit der SIP Trunk in diesen Anlage auch nach dem 31.12.2019 funktioniert MÜSSEN in den Profilen die Serveradressen angepasst werden. Der einfachste Weg geht über den Einrichteassistenten. Hier muss auf der Internet-Telefonie Service Provider Seite "qsc" durch "ipfonie" ersetzt werden:

| Einrichtung - Wizards - Zentrale Telephonie - Internet-Telefonie |                                  |
|------------------------------------------------------------------|----------------------------------|
| Internet-Telefonie                                               | e Service Provider               |
| Provider-Name:                                                   | QSC AG, IPfonie extended connect |
| Provider aktivieren:                                             | V                                |
| Sicherer Trunk:                                                  |                                  |
| Gateway Domain Name:                                             | <mark>qsc.</mark> de             |
| Provider-Registrar                                               | _                                |
| Provider Registrar verwenden:                                    |                                  |
| IP Adresse/Host-Name:                                            | sipconnect. <mark>gsc.</mark> de |
| Port:                                                            | 0                                |
| Reregistration-interval am Provider (s)                          | 120                              |
| Provider-Proxy                                                   |                                  |
| IP Adresse/Host-Name:                                            | sipconnect.gsc.de                |
| Port:                                                            | 0                                |
| Provider-Outbound-Proxy                                          |                                  |
| Provider Outbound-Proxy verwenden:                               |                                  |
| IP Adresse/Host-Name:                                            |                                  |
| Port:                                                            | 0                                |
|                                                                  |                                  |
| Hilfe Abbrechen Zurück OK & Weiter                               | Daten löschen                    |

Den Assistenten bis zum Abschluss durchführen, damit ist die Migration abgeschlossen.

#### **Neuinstallation eines Plusnet SIP trunk**

Bei Neuinstallationen nur noch die neuen Plusnet Profile verwenden. Die Einrichtung ist in den folgenden Kapiteln beschrieben.

#### Konfigurationsdaten

Die Zugangsdaten eines Plusnet-SIP-Trunks "IPfonie extended connect mit Registrierung" werden vom Kunden über das Plusnet-Webportal <u>https://www.myplusnet.de</u> verwaltet.

Damit sich der Kunde bei seiner myPlusnet-Benutzerkonsole einloggen kann, erhält der auf dem SIP-Trunk-Bestellformular eingetragene "Technische Ansprechpartner" beim Erstauftrag zunächst die Login-Daten zu seiner myPlusnet-Konsole per E-Mail zugesandt und wird dabei aufgefordert, das Konsolen-Login-Passwort sofort zu ändern. Sodann hat er Zugriff auf die Verwaltung seiner SIP-Trunks.

Pro bestelltem SIP-Trunk erhält der "Technische Ansprechpartner" des Kunden automatisierte Bestätigungs-E-Mails. Mit einer E-Mail wird die Aktivierung des SIP-Trunks bestätigt und dessen Vertragsnummer mitgeteilt.

Diese Vertragsnummer findet der Kunde in seiner myPlusnet-Konsole unter dem Punkt "Voice over IP"-"Voice over IP-Produkte verwalten" in der Liste der eingerichteten Produkte:

|                         |                                                           | www.plusnet.de   Kontakt |
|-------------------------|-----------------------------------------------------------|--------------------------|
| plusnet                 |                                                           | myPlusnet                |
| myPlusnet-Startseite    |                                                           | Ihre Kundennummer:       |
| Kundendaten             | Voice over 1P-Produkte verwalten                          |                          |
| Passwort ändern         | Hier können Sie Ihre Voice over IP-Produkte verwalten     | 6882                     |
| Leitungsdaten           | - Hier konnen ble fine volce over fri frodakte verwalten. | = United Sin France 2    |
| Voice over IP           | Folgende Voice over IP-Produkte sind eingerichtet         | Wir freuen uns über Ihre |
| Rechnungen              | Produkt                                                   | Fragen und Anregungen,   |
| Datentransfer-Statistik | TRiania estandad estantik Visitarena eta 10221            | noch besser zu machen.   |
| Zusatzprodukte          | IPronie extended connectit verträgsnummer: 1032.          | Nutzen Sie unser         |
| CPE-Rücksendeservice    | → SIP-CONNECT-Standort Vertragsnummer: 10327              |                          |
|                         | IPfonie extended connectR Vertragsnummer: 60824           | Feedback-Formular!       |
| Logout                  | → SIP-CONNECT-Standort Vertragsnummer: 60824              | Newsletter               |
| Feedback                | → SIP-CONNECT-Standort Vertragsnummer: 60832              | Produkten und Aktionen   |
| www.plusnet.de          |                                                           | per E-Mail               |

In der myPlusnet-Webseite "Voice over IP-Produkte verwalten", sieht man zu allen bestellten SIP-Trunks jeweils einen einzeiligen Link mit dem Kurznamen und der Vertragsnummer des SIP-Trunks.

Unter diesem Link sind alle Standorte, die dem SIP-Trunk zugeordnet sind, jeweils in einem einzeiligen, eingerückten Link aufgelistet.

Durch Klick auf den IPfonie extended Vertrag erreicht man die Konfiguration des SIP-Trunk und über einen zweiten Link "IPfonie Account verwalten->Hier"-gelangt man auf die nachfolgend abgebildete Webseite "IPfonie Account".

Auf dieser Webseite befindet sich der SIP-Login-Name, der aus vorgegebenen Ziffern besteht.

|                                                        |                                                                                                    |                                                                                                    | www.plusnet.de   Kontakt                                                                                                    |             |
|--------------------------------------------------------|----------------------------------------------------------------------------------------------------|----------------------------------------------------------------------------------------------------|----------------------------------------------------------------------------------------------------|-------------|
| piusnet                                                |                                                                                                    |                                                                                                    | myPlusnet                                                                                                    |             |
| myPlusnet-Startseite<br>Kundendaten<br>Passwort ändern | IPfonie Accour                                                                                                    | ıt                                                                                                    | Ihre Kundennummer:<br>6882:                                                                                                    |             |
| Leitungsdaten                                          | Ihre Zugangs-Daten                                                                                                    |                                                                                                    | Habon Sie Eragen?                                                                                                    |             |
| Voice over IP                                          | Nummer                                                                                                    | 608244637                                                                                                    | Wir freuen uns über Ihre                                                                                                    |             |
| Rechnungen                                             | Finzalna Logins                                                                                                    | (509244)                                                                                                    | Fragen und Anregungen,<br>um myPlusnet für Sie                                                                                      |             |
| Datentransfer-Statistik                                | cinzeme Logins                                                                                                    |                                                                                                    | noch besser zu machen.                                                                                                    |             |
| Zusatzprodukte                                         | Stammrufnummer                                                                                                    | 03221/1059                                                                                                    | Nutzen Sie unser                                                                                                    | -SIP-Login- |
| CPE-Rucksendeservice                                   | SIP-Server                                                                                                    | sipconnect.qsc.de                                                                                                    | Feedback-Formular! 🕀                                                                                                    | Name        |
| Logout                                                 | Тур                                                                                                    | SIP-Trunk                                                                                                    | Newsletter                                                                                                    | Name        |
| Feedback                                               | Berechtigung                                                                                                    | freigeschaltet                                                                                                    | Aktuelle Infos zu                                                                                                    |             |
| www.plusnet.de                                         | TLS/SRTP-<br>Verschlüsselung                                                                                                    | aktiviert ab 06.02.2014 00:00:00                                                                                                    | per E-Mail                                                                                                    |             |
|                                                        | Eins<br>Sperrbereiche<br>Unterdrückung d<br>Sperre für intern                                                                              | etellungen übernehmen Zurücksetzen er Rufnummer bei abgehenden Anrufen ationale Anrufe Sperrbereiche übernehmen                                                                                                    | <ul> <li>Serviceportal für<br/>Störungsmeldungen<br/>Einfach Störungen online<br/>melden.</li> <li><u>Zum Portal</u> (2)</li> </ul> |             |
|                                                        |                                                                                                    | -                                                                                                    |                                                                                                    | -SIP-Login- |
|                                                        | IPfonie-Passwort än                                                                                                    | dern                                                                                                    |                                                                                                    | Dacewort    |
|                                                        | Passwort                                                                                                    |                                                                                                    |                                                                                                    | Fasswull    |
|                                                        | Passwort<br>Wiederholung                                                                                                    |                                                                                                    |                                                                                                    |             |
|                                                        | Die Länge des Passwor<br>Das Passwort muss mir<br>Zahl enthalten.<br>Die für ihr Passwort nu<br>* []_:, {} + -<br>Nicht erlaubt sind u. a. | tes darf minimal acht und maximal 25 Zeichen betragen.<br>ndestens einen Klein-, einen GroÄŸbuchstaben und eine<br>tzbaren Zeichen sind diese: A-Z a-z 0-9 ! # \$ % & / ( ) =<br>diese Zeichen: Ũ Ō Ă ū ō ă ? \ < > '   € § ` ~ ^ ° @<br>Passwort andern |                                                                                                    |             |
|                                                        |                                                                                                    | 四 Тор                                                                                                    |                                                                                                    |             |
|                                                        | Kontakt Newslett                                                                                                    | er Impressum Nutzungsbedingungen Datenschutz                                                                                                    |                                                                                                    |             |

Weiter unten befinden sich zwei Eingabefelder, in die ein sicheres SIP-Login-Passwort, gemäß der Security-Policy seines Unternehmens und den dort genannten Minimalvorgaben zweimal eintragen muss. Nach Anklicken von "Passwort ändern" ist der SIP-Trunk mit diesen Login-Daten verfügbar, die in der nachfolgend beschriebenen Einrichtung verwendet werden.

Weitere wertvolle Hinweise zur Einrichtung des SIP-Trunks können den Installationshinweisen entnommen werden: <u>https://www.plusnet.de/go/ipfonie.extendedconnect.installationshinweise</u>

Unter diesem Link sind alle Standorte, die dem SIP-Trunk zugeordnet sind, jeweils in einem einzeiligen, eingerückten Link aufgelistet. Klickt man auf der "Voice over IP-Produkte verwalten" Seite auf den Standort Link, öffnet sich die nachfolgende abgebildete Webseite "IPfonie SIP-Trunk-Standort verwalten".

|                                                                     |                                            |                                                                                             |                                                                                    |                                                 |                             | www.plusnet.de   Kontal                                                                              | đ |
|---------------------------------------------------------------------|--------------------------------------------|---------------------------------------------------------------------------------------------|------------------------------------------------------------------------------------|-------------------------------------------------|-----------------------------|----------------------------------------------------------------------------------------------------|---|
| plusnet                                                             |                                            |                                                                                             |                                                                                    |                                                 |                             | myPlusne                                                                                             | t |
| myQSC-Startseite<br>Kundendaten<br>Passwort ändern<br>Leitungsdaten | IPfo                                       | onie SIP-Trunk Sta<br>können Sie Ihre IPfonie                                               | andort verwalten                                                                   | rwalten.                                        |                             | <ul> <li>Ihre Kundennummer:</li> <li>96 </li> <li>Haben Sie Fragen?</li> </ul>                       |   |
| Einwahlprodukte                                                     | Folgen                                     | de Accounts sind einge                                                                      | richtet                                                                            |                                                 |                             | Wir freuen uns über Ihre<br>Fragen und Anregungen                                                    |   |
| Voice over IP                                                       | Тур                                        |                                                                                             | Rufnummer-End                                                                      |                                                 | Status                      | um myQSC für Sie noch                                                                                |   |
| Datentransfer-Statistik                                             | Block                                      | 030/2 00                                                                                    | 030/2 99                                                                           | 100                                             | active                      | besser zu machen.<br>Nutzen Sie unser                                                                |   |
| Zusatzprodukte                                                      |                                            |                                                                                             |                                                                                    |                                                 |                             | Feedback-Formular                                                                                    | - |
| CPE-Rücksendeservice                                                | Refere                                     | nznummer festlegen                                                                          |                                                                                    |                                                 |                             | <u>recobacit ronnaiar</u> .                                                                          |   |
| Logout<br>Feedback                                                  | Zur Unt<br>für Ihr O<br>allen Re<br>angege | erstützung Ihrer Buchhalt<br>QSC-Produkt eine beliebig<br>Ichnungen, E-Mails und Br<br>ben. | ung bieten wir Ihnen die N<br>e Referenznummer festzu<br>iefen zu diesem Zusatzpro | löglichkeit, b<br>Ilegen. Diese<br>odukt von un | ei Bedarf<br>wird auf<br>Is | Newsletter<br>Aktuelle Infos zu<br>Produkten und Aktionen<br>per E-Mail                              | Ð |
| www.qsc.de                                                          | Es könr<br>werden<br>Refere                | nen bis zu 30 Zeichen (Bu<br>nznummer                                                       | chstaben, Ziffern und Bind                                                         | estrich) verv                                   | vendet                      | <ul> <li>Serviceportal für<br/>Störungsmeldungen<br/>Einfach Störungen online<br/>melden.</li> </ul> | 2 |
|                                                                     |                                            | Referenznum                                                                                 | mer ändern Zurüc                                                                   | ksetzen                                         |                             | Zum Portal                                                                                           | Ð |
|                                                                     |                                            |                                                                                             |                                                                                    |                                                 | 暮 Top                       |                                                                                                    |   |
|                                                                     | Ко                                         | ntakt Newsletter Impr                                                                       | essum Nutzungsbedingu                                                              |                                                 | nschutz                     |                                                                                                    |   |

Dort findet man die diesem Standort zugewiesenen Rufnummern. Im oben gezeigten Beispiel ist es der Rufnummernblock 030 2nnn00 bis 030 2nnn99, also mit 100 Durchwahlrufnummern.

Zusätzlich kann man im Feld "Status" sehen, ob diese Rufnummern aktiv sind, was im gezeigten Beispiel mit der Anzeige "active" der Fall ist.

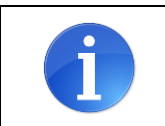

Im Herbst 2019 wird die gezeigte Plusnet-Verwaltungskonsole komplett erneuert. Hierdurch ändern sich die oben gezeigten Ansichten, die erläuterten Funktionen bleiben jedoch erhalten.

## **Einrichtung Wizard**

#### **Internet Telefonie**

#### Öffnen Sie "Zentrale Telefonie – Internet Telefonie"

|                                                                                                    |                                                                                                    | ator@system Abmolden |
|----------------------------------------------------------------------------------------------------|----------------------------------------------------------------------------------------------------|----------------------|
| Startseite Administratoren                                                                                 | Einrichtung Experten-Modus Datensicherung Lizenzverwaltung Service-Center                                                                                                    |                      |
| Einrichtung                                                                                                |                                                                                                    |                      |
| ▼ Wizards                                                                                                  | Zentrale Telephonie                                                                                                    | ()                   |
| Grundinstallation<br>Endgerate / Teilnehmer<br>Zentrale Telefonie<br>User-Telefonie<br>UC Suite<br>Circuit | Bestreten         Internet Talefonie           Zagragsparanter des Internet Telefonie Senice Provider (ITSP) z. B. User Account, Passwort, SIP Aufnummer           Bestreten           Wolcemail           Zagragsufzmanner für integrierte Volcemail. Einrichtung von Sprachboxen           Bestretent           Volcemail           Bestretent |                      |
|                                                                                                    | Beartseiten         Multisite-Management<br>Enrichtung von multi ITSP Verändungen           Beartseiten         Gesprächsdatenerfassung<br>Enrichtung von Verändungsperanter der Gesprächsdatenerfassung für Gebührenappikationen                                                                                                    |                      |
|                                                                                                    | Beersbeiten Zumannen Kalander und Ansagen für die Wartemusik und Ansage ver dem Melden Einspielen von neuen Meloden und Ansage ver dem Melden                                                                                                    |                      |

#### Bild 1

Auf der ersten Seite werden die "Standortdaten" eingegeben. Die flexibelste Art der Konfiguration erreichen Sie mit der Eingabe der Ländervorwahl (ohne Präfix oder "+").

| Einrichtung - Wizards - Zentrale Telephonie - Internet-Telefonie                                              |                                | 2                       |  |
|----------------------------------------------------------------------------------------------------|--------------------------------|-------------------------|--|
| Übersicht                                                                                                    |                                |                         |  |
| Hinveis: Für Leistungsmerkmale wie 'Internet-Telefonie' und 'MeetMe-Konferenz' wird minde<br>Anlagenrufnummer | estens die Konfiguration der L | anderkennzahl benötigt. |  |
| Ortsnetzkennzahl: 0                                                                                           | 49                             | (optional)              |  |
| Anlagenrufnummer:                                                                                             |                                | (optional)              |  |
|                                                                                                    |                                |                         |  |
| Hilfe Abbrechen Zurück OK & Weiter                                                                            |                                |                         |  |

Bild 2

Klicken Sie [OK & Weiter]

#### Provider-Konfiguration und -Aktivierung für Internet-Telefonie

Keine Telefonie über Internet: -> deaktivieren

Länderspezifische Ansicht: *Deutschland* und *Plusnet IPfonie extended connect* auswählen.

| Einrichtung - Wiz  | ards - Zentrale Telephonie - Int | ernet-Telefonie                                                     | × |
|--------------------|----------------------------------|---------------------------------------------------------------------|---|
|                    | Pro                              | vider-Konfiguration und -Aktivierung für Internet-Telefonie         | ^ |
|                    |                                  | Keine Telefonie über Internet: 🛄                                    |   |
|                    |                                  | Länderspezifische Ansicht: Deutschland                              |   |
| Hinweis: Im Expert | tenmodus durchgeführte Änderung  | en müssen nach Durchlaufen des Wizards überprüft/wiederholt werden. |   |
|                    | Provider aktivieren              | Internet-Telefonie Service Provider                                 |   |
| Hinzufügen         |                                  | Anderer Provider                                                    |   |
| Bearbeiten         |                                  | 1&1                                                                 |   |
| Bearbeiten         |                                  | 1&1 Versatel                                                        |   |
| Bearbeiten         |                                  | autphone                                                            |   |
| Bearbeiten         |                                  | Plusnet IPfonie extended                                            |   |
| Bearbeiten         |                                  | Plusnet IPfonie extended connect                                    |   |
| Bearbeiten         |                                  | Purtel                                                              |   |
| Bearbeiten         |                                  | QSC AG, IPfonie extended                                            |   |
| Bearbeiten         |                                  | QSC AG, IPfonie extended connect                                    |   |
| Bearbeiten         |                                  | reventix                                                            |   |
| Bearbeiten         |                                  | Siocate                                                             | Ť |
| Hilfe              | Abbrechen Zurück                 | OK & Weiter Status anzeigen                                         |   |

#### Bild 3

Provider aktivieren und auf [Bearbeiten] klicken.

Auf der nächsten Seite werden die Serverdaten von PLUSNET angezeigt. Auf dieser Seite sind keine Eingaben nötig

| Ennicituity - wizarus - zentrale Telephonie - Internet-Telefonie |                                  |
|------------------------------------------------------------------|----------------------------------|
| Internet-Telefonie                                               | Service Provider                 |
| Provider-Name:                                                   | Plusnet IPfonie extended connect |
| Provider aktivieren:                                             | $\checkmark$                     |
| Sicherer Trunk:                                                  |                                  |
| Gateway Domain Name:                                             | ipfonie.de                       |
| Provider-Registrar                                               |                                  |
| Registrar verwenden:                                             |                                  |
| IP Adresse/Host-Name:                                            | sipconnect.ipfonie.de            |
| Port:                                                            | 0                                |
| Reregistration-interval am Provider (s)                          | 120                              |
| Provider-Proxy                                                   |                                  |
| IP Adresse/Host-Name:                                            | sipconnect.ipfonie.de            |
| Port:                                                            | 0                                |
| Provider-Outbound-Proxy                                          |                                  |
| Provider Outbound-Proxy verwenden:                               |                                  |
| IP Adresse/Host-Name:                                            |                                  |
| Port:                                                            | 0                                |
|                                                                  |                                  |
| Hilfe Abbrechen Zurück OK & Weiter Date                          | en löschen                       |

Klicken Sie [OK & Weiter]

Im folgenden Dialog werden die Zugangsdaten eingegeben.

| Einrichtung - Wizards - Zentrale Telephonie - Internet-Telefonie   | × |
|--------------------------------------------------------------------|---|
| Internet-Telefonie-Teilnehmer für Plusnet IPfonie extended connect |   |
| Name des Internet-Telefonie-Teilnehmers                            |   |
| Hinzufügen Neuer Internet-Telefonie-Teilnehmer                     |   |

#### Bild 4

Klicken Sie nun auf [Hinzufügen].

| Auf dieser Seite werden die SIP-L | ogin-Daten und Rufnummern des Plusnet SIP-Trunks eingegeben.        |
|-----------------------------------|---------------------------------------------------------------------|
| Internet Telefonie Teilnehmer     | Login-Name des SIP-Trunks (vorgegebene Ziffern, Beispiel: 7mmm)     |
| Autorisierungsname                | Login-Name des SIP-Trunks (vorgegebene Ziffern, Beispiel: 7mmm)     |
| Kennwort                          | Login-Passwort, das Sie in der myPlusnet-Konsole vergeben haben     |
| Standard-Rufnummer:               | Hier wird in der Regel die Rufnummer der Abfragestelle eingetragen. |
|                                   | Es ist eine Rufnummer aus dem zugewiesenen Rufnummernbereich        |
|                                   | mit internationalem Präfix (z.B. 0049302nnn00)                      |

| Einrichtung - Wizards - Zentrale Telephonie - Internet-Telefonie                                                                                                    |
|----------------------------------------------------------------------------------------------------|
| Internet-Telefonie-Teilnehmer für Plusnet IPfonie extended connect                                                                                                    |
| Internet-Telefonie-Teilnehmer / Registrierungsrufnummer: 7mmm                                                                                                    |
| Autorisierungsname / Telefonie-Benutzername: 7mmm                                                                                                    |
| Kennwort / Telefonie-Passwort:                                                                                                    |
| Kennwort / Telefonie-Passwort wiederholen:                                                                                                    |
| Rufnummernzuordnung       Öffentliche Rufnummer (DuWa)                                                                                                    |
| Mehrere ITSP-Richtungen:                                                                                                    |
| Standard-Rufnummer: 0049302nnn00                                                                                                    |
| Standard-Rufnummer<br>ITSP als primärer Amtszugang<br>Geben Sie hier eine der Rufnummern ein, die Sie von Ihrem Netzanbieter erhalten haben. Diese Nummer wird bei abgehenden Anrufen als Anrufernummer verwendet, wenn für den<br>jeweiligen Anruf keine andere Rufnummer verfügbar ist.<br>Alle von Ihrem Netzanbieter bereitgestellten Rufnummern sollten bei der Leitungs- und Telefonkonfiguration (DuWa-Feld) unter primärer Amtszugang eingetragen werden. |
| Hilfe         Abbrechen         Zurück         OK & Weiter         Daten löschen                                                                                                    |

Bild 5

Daten eingeben und danach [OK & Weiter] klicken.

\_

| Einrichtung - Wiza                                                 | ards - Zentrale Telephonie - Internet-Telefonie |  |  |  |  |  |  |  |  |
|--------------------------------------------------------------------|-------------------------------------------------|--|--|--|--|--|--|--|--|
| Internet-Telefonie-Teilnehmer für Plusnet IPfonie extended connect |                                                 |  |  |  |  |  |  |  |  |
|                                                                    | Name des Internet-Telefonie-Teilnehmers         |  |  |  |  |  |  |  |  |
| Bearbeiten                                                         | Bearbeiten 7mmm                                 |  |  |  |  |  |  |  |  |
|                                                                    |                                                 |  |  |  |  |  |  |  |  |
| Hilfe                                                              | Abbrechen Zurück OK & Wetter                    |  |  |  |  |  |  |  |  |

#### Bild 6

#### Klicken Sie [OK & Weiter]

| Einrichtung - Wizards - Zentrale Telephonie - Internet-Telefonie                                                                                                    |                              |           |                                        |  |  |  |  |  |
|----------------------------------------------------------------------------------------------------|------------------------------|-----------|----------------------------------------|--|--|--|--|--|
| Rufnummernzuordnung für Plusnet IPfonie extended connect                                                                                                    |                              |           |                                        |  |  |  |  |  |
| Name des Internet-Telefonie-Teilnehmers                                                                                                    | Internet-Telefonie-Rufnummer | Durchwahl | Als gehende Anlagenrufnummer verwenden |  |  |  |  |  |
| Vor Abschluss der Konfiguration bitte sicherstellen, dass die entsprechenden Teilnehmer-Durchwahlen an den jeweiligen Teilnehmerendgeräten eingerichtet sind<br>(Endgeräte/Teilnehmer-Konfiguration) |                              |           |                                        |  |  |  |  |  |
| Hilfe Abbrechen Zurück                                                                                                    | OK & Weiter                  |           |                                        |  |  |  |  |  |

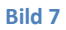

Klicken Sie [OK & Weiter]

Sie gelangen jetzt wieder auf die Seite in Bild 3. Klicken Sie [OK & Weiter]

Im nächsten Schritt wird die Anzahl der gleichzeitigen Gespräche zum Provider festgelegt. Basierend auf der in der Internet Konfiguration eingegebenen Bandbreite (im Beispiel 25 Mbit/s) wird vom System ein Maximalwert vorgeschlagen.

Der Wert ist ggf. an die von Plusnet vorgegebene Gesprächsanzahl anzupassen (im Beispiel 2).

| Einrichtung - Wizards - Zentrale Telephonie - Internet-                                                                                                    | Telefonie                                                                                                    | ×                     |  |  |  |  |  |  |  |
|----------------------------------------------------------------------------------------------------|----------------------------------------------------------------------------------------------------|-----------------------|--|--|--|--|--|--|--|
|                                                                                                    | Einstellungen für Internet-Telefonie                                                                                                    | 9                     |  |  |  |  |  |  |  |
| Simultane Internet-Telefongespräche<br>Verfügbare ITSP-Leitungen: 242<br>Bitte geben Sie in dem Eingabefeld 'Upstream bis zu (Kbit/s<br>Sie haben den Wert Upstream bis zu (Kbit/s) = 25000 eing | )' die von Ihrem Provider mitgeteilte Upstream Ihrer D<br>jegeben.                                                                                                    | SL-Verbindung ein.    |  |  |  |  |  |  |  |
| Mit diesem Upstream können Sie maximal 60 Gleichzeitige<br>Anzahl der gleichzeitigen Anrufe reduzieren.                                                                                          | Mit diesem Upstream können Sie maximal 60 Gleichzeitige Internet-Telefongespräche. Wenn sich die Verbindungsqualität aufgrund hoher Netzlast verschlechtert, müssen Sie die Anzahl der gleichzeitigen Anrufe reduzieren. |                       |  |  |  |  |  |  |  |
| Die Anzahl gleichzeitiger Internet-Telefongespräche hängt a                                                                                                    | auch von der Lizenzierung ab.                                                                                                    |                       |  |  |  |  |  |  |  |
|                                                                                                    | Upstream bis zu (Kbit/s): 25000                                                                                                    |                       |  |  |  |  |  |  |  |
| Anzahl simultan                                                                                                    | er Internet-Telefongespräche: 2                                                                                                    | Leitungen verteilen   |  |  |  |  |  |  |  |
| Leitungszuweisung                                                                                                    |                                                                                                    |                       |  |  |  |  |  |  |  |
| Internet-Telefonie Service Provider                                                                                                    | Konfigurierte Leitungen                                                                                                    | Zugewiesene Leitungen |  |  |  |  |  |  |  |
| Plusnet IPfonie extended connect                                                                                                    | 0                                                                                                    | 2                     |  |  |  |  |  |  |  |
|                                                                                                    |                                                                                                    |                       |  |  |  |  |  |  |  |
| Hilfe Abbrechen Zurück                                                                                                    | OK & Weiter                                                                                                    |                       |  |  |  |  |  |  |  |

Bild 8

Klicken Sie [OK & Weiter]

#### Sonderrufnummern

Im nächsten Schritt wird das Routing für Sonderrufnummern festgelegt. Wenn Sonderrufnummern nicht über die ITSP-Richtung geroutet werden sollen, ist das entsprechend zu ändern.

| Einrichtung - Wizards - Zentrale Telephonie - Internet-Telefonie |                                                                          |                                    |  |  |  |  |  |  |  |
|------------------------------------------------------------------|--------------------------------------------------------------------------|------------------------------------|--|--|--|--|--|--|--|
| Sonderrufnummern                                                 |                                                                          |                                    |  |  |  |  |  |  |  |
| Hinweis:                                                         | an den elle konfinisieten Condoni frimmen van den avereniikiken Devid    |                                    |  |  |  |  |  |  |  |
| Bitte stellen Sie unbedingt sich                                 | er, dass alle konfigurierten Sonderrundimmern von dem ausgewanten Provid |                                    |  |  |  |  |  |  |  |
| Sonderrufnummer                                                  | Gewählte Ziffern                                                         | Wählen über Provider               |  |  |  |  |  |  |  |
| 1                                                                | 0C112                                                                    | Plusnet IPfonie extended connect   |  |  |  |  |  |  |  |
| 2                                                                | 0C110                                                                    | Plusnet IPfonie extended connect   |  |  |  |  |  |  |  |
| 3                                                                | 0C0137Z                                                                  | Plusnet IPfonie extended connect   |  |  |  |  |  |  |  |
| 4                                                                | 0C0138Z                                                                  | Plusnet IPfonie extended connect   |  |  |  |  |  |  |  |
| 5                                                                | 0C0900Z                                                                  | Plusnet IPfonie extended connect   |  |  |  |  |  |  |  |
| 6                                                                | 0C118Z                                                                   | Plusnet IPfonie extended connect   |  |  |  |  |  |  |  |
| 7                                                                | 0C116Z                                                                   | Plusnet IPfonie extended connect   |  |  |  |  |  |  |  |
| 8                                                                | 0C115                                                                    | Plusnet IPfonie extended connect   |  |  |  |  |  |  |  |
| 9                                                                | 0C010Z                                                                   | Plusnet IPfonie extended connect   |  |  |  |  |  |  |  |
| 10                                                               |                                                                          | Plusnet IPfonie extended connect 🗸 |  |  |  |  |  |  |  |
| Hilfe Abbrech                                                    | en Zurück OK & Weiter                                                    |                                    |  |  |  |  |  |  |  |

#### Bild 9

Klicken Sie [OK & Weiter]

anschließend wird die Statusseite angezeigt:

| Einrichtung - Wizar | ds - Zentrale Tele | phonie - Intern  | et-Telefonie |                 |                  |                | ×        |
|---------------------|--------------------|------------------|--------------|-----------------|------------------|----------------|----------|
|                     |                    |                  | Status de    | r Internet-Tele | efonie Service P | rovider (ITSP) |          |
| Provider Teilnehmer |                    |                  |              |                 |                  |                |          |
| Neusta              | t Plusnet IPf      | onie extended co | onnect       | Aktiviert       | 7mmm             | registriert    | Diagnose |
| Hilfe               | Abbrechen          | Zurück           | Weiter       |                 |                  |                |          |

#### Bild 10

Wenn der Provider nicht aktiviert, ist kann über Diagnose eine erste Analyse erfolgen (es werden hier eine Zusammenfassung der Konfigurationsdaten und die letzten Status Meldungen angezeigt) Klicken Sie [Weiter] Auf der folgenden Seite wird die Richtung für die Standardamtsbelegung festgelegt und die Ortsnetzkennzahl abgefragt (notwendig für die Wahl im eigenen Ortsnetz). Die Ortsnetzkennzahl ist ohne Präfix (0) einzugeben.

| Einrichtung - Wizards - Zentrale Telephonie - Internet-Telefonie |                                  |
|------------------------------------------------------------------|----------------------------------|
| Amtsholung                                                       | nolung                           |
| (Kennzahl zur Amtsholung)                                        | 0                                |
| Wählen über Provider                                             | Plusnet IPfonie extended connect |
| Ortskennzahl<br>Bitte geben Sie hier die Ortskennzahl ein.       |                                  |
| Ortsnetzkennzahl: 0                                              | <u>30</u>                        |
|                                                                  |                                  |
| Hilfe Abbrechen Zurück OK & Weiter                               |                                  |

Bild 11

Klicken Sie [OK & Weiter]

| Einrichtung - Wizards - Zentrale Telephonie - Intern | et-Telefonie                             |
|------------------------------------------------------|------------------------------------------|
|                                                      | Kennzahlen für die gezielte Amtsbelegung |
|                                                      | Kennzahl für die gezielte Amtsbelegung   |
| Plusnet IPfonie extended connect                     | 856                                      |
|                                                      |                                          |
|                                                      |                                          |
|                                                      |                                          |
|                                                      |                                          |
|                                                      |                                          |
| III A ALCOLU                                         |                                          |
| Hilte Abbrechen Zurück                               | OK & Weiter                              |

Bild 12

Klicken Sie [OK & Weiter]

#### Konfiguration der Durchwahlnummern

Auf dem Plusnet SIP-Trunk IPfonie extended connect wird das internationale Rufnummernformat verwendet.

In der hier vorgestellten Konfiguration (Standort enthält die internationale Vorwahl =49) muss daher die DuWa/CLIP Nummer im "Langformat" konfiguriert werden (komplette nationale Rufnummer ohne prefix z.B. 302nnn00).

| Einrichtung - Wizards - Endgeräte / Teilnehmer - IP-Endgeräte |                                                   |           |                |            |               |           |            |       |  |
|---------------------------------------------------------------|---------------------------------------------------|-----------|----------------|------------|---------------|-----------|------------|-------|--|
|                                                               | Teilnehmer auswählen - LAN-Telefone/WLAN-Telefone |           |                |            |               |           |            |       |  |
| Durchwahl bei Eingabe                                         | der Rufnummer übern                               | ehmen     |                |            |               |           |            |       |  |
| Box Slot Rufnr                                                | Vorname                                           | Nachname  | Anzeige        | DuWa       | Тур           | Fax Rufnr | Fax DuWa   |       |  |
|                                                               |                                                   |           |                |            |               |           |            |       |  |
| / 114                                                         | Max                                               | Musterman | Musterman, Max | 3024711114 | System Client | 214       | 3024711214 | Inter |  |
| 🥒 <mark>115</mark>                                            | Barbara                                           | Bauer     | Bauer, Barbara | 3024711115 | System Client | -         | -          | Inter |  |
| 🖉 -  -  116                                                   | -                                                 | -         | -              | -          | Frei          | -         | -          | Inter |  |
| / 117                                                         | -                                                 | -         | -              | -          | Frei          | -         | -          | Inter |  |
|                                                               |                                                   |           |                |            |               |           |            |       |  |

Bild 13

### Ergänzende Hinweise und Einschränkungen

#### Anzeige der A-Rufnummer bei umgeleiteten Anrufen

Bei einer (in der Anlage aktivierten) Anrufumleitung nach extern, wird die Rufnummer des Anrufers zum Zielteilnehmer weitergereicht werden. Der Zielteilnehmer sieht die Rufnummer des Ursprungsteilnehmers.

Beispiel:

| A-Rufnummer (Anrufer) :        | +4921198765432  |
|--------------------------------|-----------------|
| B-Rufnummer (Umleiter) :       | +49894711300    |
| C Rufnummer (Umleitungsziel) : | +49160123456789 |
| Default-Rufnummer :            | +49894711100    |

A ruft B, B hat Umleitung zu C

Für den umgeleiteten Ruf wird folgende INVITE Meldung gesendet.

```
INVITE sip: +49160123456789
From: sip: +4921198765432
P-Asserted-Identity: +49894711300
Diversion: +49894711300
```

Die in Diversion übertragene Nummer ist dem Anschluss zugeordnet, der umgeleitete Ruf wird zugestellt und C bekommt die A-Rufnummer angezeigt..

#### Verwendung von "anschlussfremden Nummern" als CLIP

Werden in der Anlage vom Plusnet-Anschluss abweichende Rufnummern (z.B. Servicenummer 0800...) verwendet muss folgende Konfigurationsanpassung im Expertenmode durchgeführt werden:

CLIP outgoing in Diversion header - user part: omit

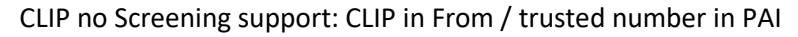

| Paritei Operateur                     | -      | Internet-Telefonie Service Provider        |                       |                            |                                          |  |
|---------------------------------------|--------|--------------------------------------------|-----------------------|----------------------------|------------------------------------------|--|
| Peoplefone AG (AT)                    |        | Internet-Telefonie Service Provider ändern | Internet-Telefonie    | Service Provider löschen   | Internet-Telefonie-Teilnehmer hinzufügen |  |
| Peoplefone AG (CH)                    |        |                                            |                       |                            |                                          |  |
| Peoplefone AG (DE)                    |        | CLIP outgoing in P-Preferred-Ic            | header - user part    | omit 🔽                     |                                          |  |
| PhoneVoice                            |        | ozni odugolny intertoloniou te             | noudor door part.     |                            |                                          |  |
| Plusnet IPfonie extended connect      |        | CLIP outgoing in Diversion h               | eader - display part: | omit 🗸                     |                                          |  |
| 7mmm                                  |        | CLIP outgoing in Diversion                 | hoador usor part      | omit                       |                                          |  |
| Plusnet IPfonie extended              |        | CLP dugoing in Diversion                   | neauer - user part.   |                            |                                          |  |
| Purtel                                |        | CLIR outgoing in From he                   | eader - display part: | omit 🗸                     |                                          |  |
| QSC AG, IPfonie extended connect      |        |                                            |                       |                            |                                          |  |
| QSC AG, IPfonie extended              |        | CLIR outgoing in From                      | header - user part:   | call number                |                                          |  |
| reventix                              |        | CLIR outgo                                 | ing Privacy header:   | id 🗸                       |                                          |  |
| RoutiT                                |        |                                            | - ,                   |                            |                                          |  |
| Salzburg AG CableLink                 |        | COLP / TIP supporte                        | d for outgoing calls: | COLP not supported V       |                                          |  |
| Sewan Communications                  |        | Call number formatting                     |                       |                            |                                          |  |
| Signet B.V.                           |        | Incomina call - C                          | alled party number:   | request line               | $\checkmark$                             |  |
| Sipgate Trunking                      |        |                                            | , ,                   |                            |                                          |  |
| Sipgate                               |        | Incoming call - C                          | alling party number:  | From header user part      | ~                                        |  |
| Skype Connect                         |        | Incoming call - Type                       | of number (calling):  | automatic                  |                                          |  |
| Skype for Business                    |        | inconning can - Type                       | or number (calling).  | automatic 💌                |                                          |  |
| Slovak Telekom_VVN                    |        | Incoming call - Type                       | of number (called):   | automatic 🗸                |                                          |  |
| SoTel with register                   |        | 0                                          |                       |                            |                                          |  |
| SpeakUp                               |        | Outgoing call - Type                       | of number (calling):  | automatic 🔽                |                                          |  |
| STC-KSA                               |        | Outgoing call - Type                       | of number (called):   | automatic 🗸                |                                          |  |
| Steffel-Voice                         |        |                                            | . (/                  |                            |                                          |  |
| Sunrise                               |        | Mapping                                    | of provider number:   | off                        | $\checkmark$                             |  |
| Swisscom BCON                         |        | CLIP no                                    | Screening support:    | CLIP in From / trusted nur | mber in PAL                              |  |
| Swisscom Enterprise SIP               |        |                                            | ourcening support.    |                            |                                          |  |
| Swisscom Smart Business Communication | n      | Call No. with internati                    | onal/national prefix: | yes 🗸                      |                                          |  |
| Swisscom VoipGate                     |        | Called aver                                | havin E404 formati    |                            |                                          |  |
| T-Mobile (NL)                         |        | Called num                                 | iber in E 164 format: |                            |                                          |  |
| T-Mobile                              | $\sim$ |                                            |                       |                            |                                          |  |

Hintergrund:

Der Plusnet Server bewertet die in Diversion: übertragene Rufnummer und prüft, ob diese dem Anschluss zugeordnet ist. Ist die nicht der Fall wird der Anruf abgelehnt. Mit den im PLUSNET Profil hinterlegten Standardeinstellungen würde bei der Umleitung einer Nebenstelle die eine Service Rufnummer als CLIP verwendet, diese im Diversionheader stehen. Beispiel:

B-Rufnummer (Umleiter) : +49894711300 CLIP: 080063636363

Ohne Konfigurationsänderung wird für den umgeleiteten Ruf folgende INVITE Meldung gesendet

```
INVITE sip: +49160123456789
From: sip: +4921198765432
P-Asserted-Identity: +4980063636363
Diversion: +4980063636363
```

Da die Nummer nicht dem Anschluss zugeordnet ist, wird der umgeleitete Ruf also abgelehnt.

Mit Konfigurationsänderung:

```
INVITE sip: +49160123456789
From: sip: +4921198765432
P-Asserted-Identity: +49894711100
```

Die in P-Asserted-Identity übertragene Nummer ist dem Anschluss zugeordnet, der umgeleitete Ruf wird zugestellt und C bekommt die A-Rufnummer angezeigt.

#### **Codec Parameter**

Obwohl die Faxübertragung mit T.38-Fax erfolgreich zertifiziert wurde, kann es jedoch in einzelnen Kundeninstallationen zu fehlerhaften Fax Übertragungen kommen. In diesem Fall bitte wie folgt die T.38-Fax Übertragung deaktivieren.

Öffnen Sie Experten Modus  $\rightarrow$  Telephonie  $\rightarrow$  Sprachgateway  $\rightarrow$  Codec-Parameter

und deaktivieren Sie das T.38 Protokoll:

| Experten-Modus - Telefonie          |                             |                                  |                        |                      | ×        |  |  |  |  |
|-------------------------------------|-----------------------------|----------------------------------|------------------------|----------------------|----------|--|--|--|--|
| Sprachgateway                       | Codec-Parameter             |                                  |                        |                      |          |  |  |  |  |
| SIP-Parameter                       | Codec-Parameter ändern      |                                  |                        |                      |          |  |  |  |  |
| ITSP Loc-ID Einstellungen           |                             |                                  |                        |                      |          |  |  |  |  |
| Codec-Parameter                     | Codeo                       | Priorität                        | Sprechpausen-erkennung | Rahmengröße          | _        |  |  |  |  |
| Ziel-Codec-Parameter                |                             |                                  | (VAD)                  |                      |          |  |  |  |  |
| Internet-Telefonie Service Provider | G.711 A-law                 | Priorität 1 🗸                    | VAD:                   |                      | 20 🗸 ms  |  |  |  |  |
| Vernetzung                          | G.711 µ-law                 | Priorität 2                      |                        |                      | 20 🗸 ms  |  |  |  |  |
| SIPQ-verbindung                     | C 7394                      | Dringität 4                      |                        |                      | 20 14 mg |  |  |  |  |
| Native SIP Server-Trunk             | G.729A                      | Phontat 4                        | VAD.                   |                      | 20 🗸 ms  |  |  |  |  |
|                                     | G.729AB                     | Priorität 3                      | VAD: 🗹                 |                      | 20 🗸 ms  |  |  |  |  |
|                                     | Erweiterte DSP-Kanäle       |                                  | _                      |                      | -        |  |  |  |  |
|                                     |                             | Nur G.711 verwenden              |                        |                      |          |  |  |  |  |
|                                     | T.38-Fax                    |                                  |                        |                      |          |  |  |  |  |
|                                     |                             | T.38-Fax:                        |                        |                      |          |  |  |  |  |
|                                     |                             | FillBitRemoval verwenden:        | $\checkmark$           |                      |          |  |  |  |  |
|                                     | Max. UDP-Datagr             | amm-Größe für T.38-Fax (Byte):   | 1472                   |                      |          |  |  |  |  |
|                                     | Verwendete Fel              | hlerkorrektur für T.38-Fax (UDP) | t38UDPRedundancy       |                      |          |  |  |  |  |
|                                     | T.30 Fax                    |                                  |                        |                      |          |  |  |  |  |
|                                     |                             | ECM aktivieren:                  | $\checkmark$           |                      |          |  |  |  |  |
|                                     | Sonstiges                   |                                  |                        |                      |          |  |  |  |  |
|                                     |                             | ClearChannel:                    | $\checkmark$           | Rahmengröße: 20 🗸 ms |          |  |  |  |  |
|                                     | RFC2833                     |                                  |                        |                      |          |  |  |  |  |
|                                     | Übertragung von Fa          | x/Modem Tönen nach RFC2833:      | $\checkmark$           |                      |          |  |  |  |  |
|                                     | Übertragung v               | on DTMF Tönen nach RFC2833:      |                        |                      |          |  |  |  |  |
|                                     |                             | Payload Type für RFC2833:        | 98                     |                      |          |  |  |  |  |
|                                     | Redundante Übertragung de   | r RFC2833 Töne nach RFC2198:     |                        |                      |          |  |  |  |  |
|                                     |                             |                                  |                        |                      |          |  |  |  |  |
|                                     | Übernehmen Rückgängig Hilfe |                                  |                        |                      |          |  |  |  |  |